#### **Questions**?

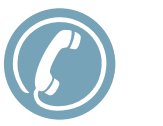

# Duham County Detention (919) 560-0912

#### Register at the website on the cover

Check your email for an autogenerated password

**B** Login and reset your password

Schedule! You can now schedule visits online.

#### VISITATION SCHEDULE

#### 6 days a week

Visitation days/hours are based on inmates' housing Pods. For details, visit:

http://dconc.gov/?page=989

| DAYS      | TIMES             | PODS      |  |
|-----------|-------------------|-----------|--|
| Monday    | 6:00pm - 7:30pm   | 5A 5C 3CN |  |
| Tuesday   | 6:00pm - 7:30pm   | 5D 4A 4B  |  |
| Wednesday | 6:00pm - 7:30pm   | 4D 4C 3B  |  |
| Thursday  | 6:00pm - 7:30pm   | 3CS 3D 5B |  |
| Friday    | No Visita         | tion      |  |
| Saturday  | 10:00am - 12:00pm | 5A 5C 3CN |  |
| Saturday  | 5:00pm - 7:00pm   | 5D 4A 4B  |  |
| Sunday    | 10:00am - 12:00pm | 4D 4C 3B  |  |
| Sunday    | 5:00pm - 7:00pm   | 3CS 3D 5B |  |

Service Provided By

## **ONLINE** VISITATION SCHEDULING & REGISTRATION

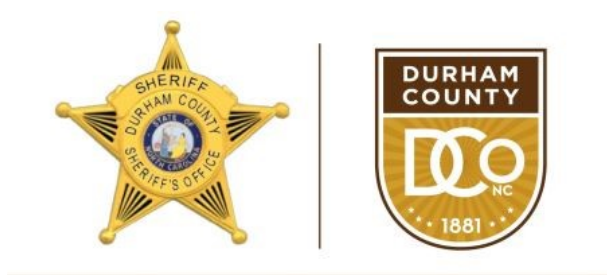

Office of the Sheriff Clarence F. Birkhead, Sheriff

#### Durham County Detention Facility

https://visitation.durhamsheriff.net

Visitors can now register for and schedule inmate visits online. Please review this handout before registering for or scheduling an inmate visit.

**VISITATION HOURS** have not changed. More information about the visitation schedule is on back of this brochure.

### BENEFITS

- Convenience: Register and schedule online from anywhere. It is quick and easy.
- Confirmed Visits: Visits are confirmed in the system immediately. You will even get a notification with details.
- Cancellation Notifications: If anything changes, you are notified right away.

## **1. REGISTER**

Visitors can now schedule visitations online. Before scheduling a visit online, you must first create an account.

Visit the website listed in this brochure and click "Register Today." Fill in the required information including a valid email address (if you do not have an email address, please create one with any email provider.

Check your email inbox for an email to finalize your registration. If you do not receive an email, **check your spam/junk folder**. If you

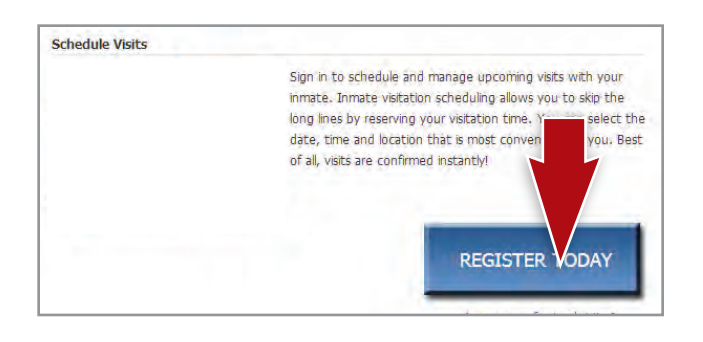

#### VISITATION SCHEDULING & REGISTRATION:

#### https://visitation.durhamsheriff.net

still don't see an email, call the visitor support number listed in this brochure. Next, log in with the temporary password from the email and change your password.

## 2. SCHEDULE

Visits must be scheduled at least 2 days in advance but cannot be scheduled more than one week in advance.

To schedule an inmate visit, log in with the email address you used for registration and the new password you entered after logging in. Click "Visitation" in the main menu, add any additional visitors that will attend the visit, and select the inmate you'd like to visit.

Next, enter your preferred date, time and location and click "Search." Click "Select" next to the desired visitation time. NOTE: all times are listed in **EASTERN TIME**.

|                                                                                                  | MY ACCOUNT                                                                         | CONTACT                      |                                        |
|--------------------------------------------------------------------------------------------------|------------------------------------------------------------------------------------|------------------------------|----------------------------------------|
| Date/Time/Location                                                                               |                                                                                    |                              |                                        |
|                                                                                                  |                                                                                    |                              |                                        |
|                                                                                                  |                                                                                    |                              |                                        |
| Select your visit dat                                                                            | e, time and location pre                                                           | ferences in the fiel         | lds below and click Search to see a li |
| Select your visit dat<br>of available visit tim                                                  | e, time and location pre<br>es for the selected inm                                | ferences in the fiel<br>ate. | lds below and click Search to see a li |
| Select your visit dat<br>of available visit tim<br>ch Criteria                                   | e, time and location pre<br>es for the selected inm                                | ferences in the fiel<br>ate. | Ids below and click Search to see a li |
| Select your visit dat<br>of available visit tim<br>ch Criteria<br>nate                           | e, time and location pre<br>es for the selected inm<br>Johny Johnson               | ferences in the fiel<br>ate. | Ids below and click Search to see a li |
| Select your visit dat<br>of available visit tim<br>ch Criteria<br>nate<br>e                      | e, time and location pre<br>es for the selected inm<br>Johny Johnson<br>08/03/2013 | ferences in the fiel         | Ids below and click Search to see a li |
| Select your visit dat<br>of available visit tim<br>ch Criteria<br>nate<br>te                     | e, time and location pre<br>es for the selected inm<br>Johny Johnson<br>08/03/2013 | ferences in the fiel<br>ate. | Ids below and click Search to see a li |
| Select your visit dat<br>of available visit tim<br>ch Criteria<br>nate<br>te<br>itation Location | e, time and location pre<br>es for the selected inm<br>Johny Johnson<br>08/03/2013 | ferences in the fiel<br>ate. | Ids below and click Search to see a li |

Visitors must **arrive 30 minutes prior to the scheduled visit** to check in. A photo ID is required for each visitor at check in.

## **3. CONFIRM**

On the next page, you can review selections and make changes. At the bottom of the page, indicate that you have reviewed the policies. Verify all the information on the page, and click "Confirm." The status of the visit should now be "Confirmed." Upcoming visits are shown on the Home page. Click a visit to review its details.

## CANCELLATION

Visits must be canceled at least 1 day prior to the start of the visit or you will be expected to show and deemed a no-show if you fail to attend.

To cancel a visit, click "Cancel Visit" on the Summary page; or on the Homepage, you can click the "X" next to the visit's information. You will be asked to confirm your cancellation. To view information about past visits, click the "View Visit History" link under the "My Account" tab.